## DRIVER UTILITY ST-1082 NEC Driver 1.1

All rights reserved. Copyright 2012

\_\_\_\_\_ \_\_\_\_\_ ====== 1. Click on the self-extracting and self-installing setup file and answer all prompts presented. 2. You will be prompted to reboot when installation is complete. DRIVER CD CONTENT DRIVER\---+-->\AHCI\Intel Matrix96\--+-->\iata96cd.exe (for Intel Matrix Storage Manager Utility) +--->\AHCI\F6Floppy\--+-->\f6flpy-x86\ (for Intel AHCI F6 Floppy Installation Utility) +--->\AHCI\F6Floppy\--+-->\f6flpy-x64\ (for Intel AHCI F6 Floppy Installation Utility) +--->\FLASH\--+-->AFUDOS.EXE (version:4.38 for Core8(Legacy) bios Update) +--->\LAN\--+-->32bit 16.6\PROWin32.exe (for Intel 82567V-3 GIGA-LAN Driver 32bit) +--->\LAN\--+-->64bit 17.4\PROWinx64.exe (for Intel 82567V-3 **GIGA-LAN Driver 64bit**) +--->\SOUND\--+-->\Win7 R267 x64\setup.exe (for Realtek ALC888S Win7 Audio Driver) +--->\SOUND\--+-->\Win7 R267 x86\setup.exe (for Realtek ALC888S Win7 Audio Driver) +--->\SOUND\--+-->\WDM R267\setup.exe (for Realtek ALC888S XP Audio Driver) +--->\UTILITY\--+-->\Setup.exe(Intel Chipset Software Installation

Utility)

| +--->\VGA\--+-->\Win7\_x86\setup.exe (for Intel Graphics Media Accelerator 3150 Win7 Driver x86) +--->\VGA\--+-->\Win7\_x64\setup.exe (for Intel Graphics Media Accelerator 3150 Win7 Driver x64) +--->\VGA\--+-->\WinXP\_x86\setup.exe (for Intel Graphics Media Accelerator 3150 WinXP Driver x86) | +--->\OPOS\D04-1082-02C-01-120214\Setup.exe

=======

This CD contains

1 Intel Matrix Storage Manager Utility for AHCI (Version 10.1.0.1008) You will find the contents of the directory in the AHCI.

a. for WindowsXP\_x86 / Windows7\_x86 / Windows7\_x64

2 IntelR F6Floppy Files for F6 Install You will find the contents of the directory in the AHCI

a. for WindowsXP\_x86 / Windows7\_x86 / Windows7\_x64

3 System BIOS Update

Users of Core8(Legacy) BIOS can use the program "AFUDOS.exe" contained in CD-ROM

for BIOS update.

a. This is found in CD:\Flash\AFUDOS.exe

4 The system has LAN function (Intel 82567V-3) that can support various network adapters. The content of the LAN driver is found as follows:

a. for WindowsXP\_x86 / Windows7\_x86 / Windows7\_x64

5 The Realtek ALC888S High Definition sound function enhanced in this system fully compatible with

You will find the contents of the directory in the SOUND.

a. for WindowsXP\_x86 / Windows7\_x86 / Windows7\_x64

6 Intel Chipset Software Installation Utility.(Intel(R) System Controller Chipset), You will find the contents of the directory in the UTILITY.

a. for WindowsXP\_x86 / Windows7\_x86 / Windows7\_x64

7 The VGA interface (Intel(R) Graphics Media Accelerator 3150) is with our system to support CRT & LVDS display,

The following illustration briefly showa you the content of VGA driver in sub-directory \VGA\

a. for WindowsXP\_x86 / Windows7\_x86 / Windows7\_x64

8 Adobe Acrobat Reader 9.3

a. for WindowsXP\_x86 / Windows7\_x86 / Windows7\_x64

Revision History

2012/05/11 Release Driver 1.0

2013/02/23 update Lan driver(32bit) to V16.6,Lan driver(64bit) to V17.4 Lan Driver.

update VGA Driver to Version:6.14.10.5260. update Quick Manual Version:2.

\*\* Third party trademarks or brand names are the property of their owners.\*\*